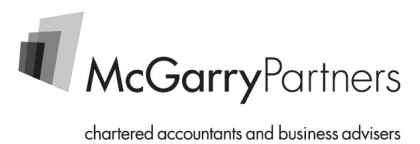

With security and privacy concerns increasingly prevalent in today's marketplace, McGarry Partners has implemented a secure client portal for the transmission of financially sensitive electronic files.

The portal can be used to transmit any kind of electronic document – MYOB files, Quickbooks files, Excel Spreadsheets, Picture files, etc.

The secure client portal provides many benefits, including:

- A secure pipeline for the transfer of sensitive client information
- The ability to upload and download files
- The ability to access files easily from any location in the world
- The provision of document receipt and delivery confirmations
- The protection of using a secure transfer facility rather than sending via email attachments
- · The ability to control file access via usernames and passwords

These instructions have been drafted to help get you started. Please do not hesitate to contact our Portal Administrator on 07 3217 2477 should you require any assistance whatsoever.

# Table of Contents

| Accessing Your Secure Area for the First Time | 2  |
|-----------------------------------------------|----|
| Accessing Your Secure Area Generally          | 4  |
| Uploading Files                               | 5  |
| Viewing Uploaded Files                        | 8  |
| Viewing Files Uploaded by McGarry Partners    | 9  |
| Changing Your Details 1                       | 10 |
| Forgotten Your Password 1                     | 11 |
| Forgotten Your Username 1                     | 12 |
| General Queries 1                             | 12 |

#### Accessing Your Secure Area for the First Time

Once your personal secure area has been created, you are ready to send and receive electronic files.

1. You will receive an automatically generated email notification containing your username, a temporary password and a link to access the login site.

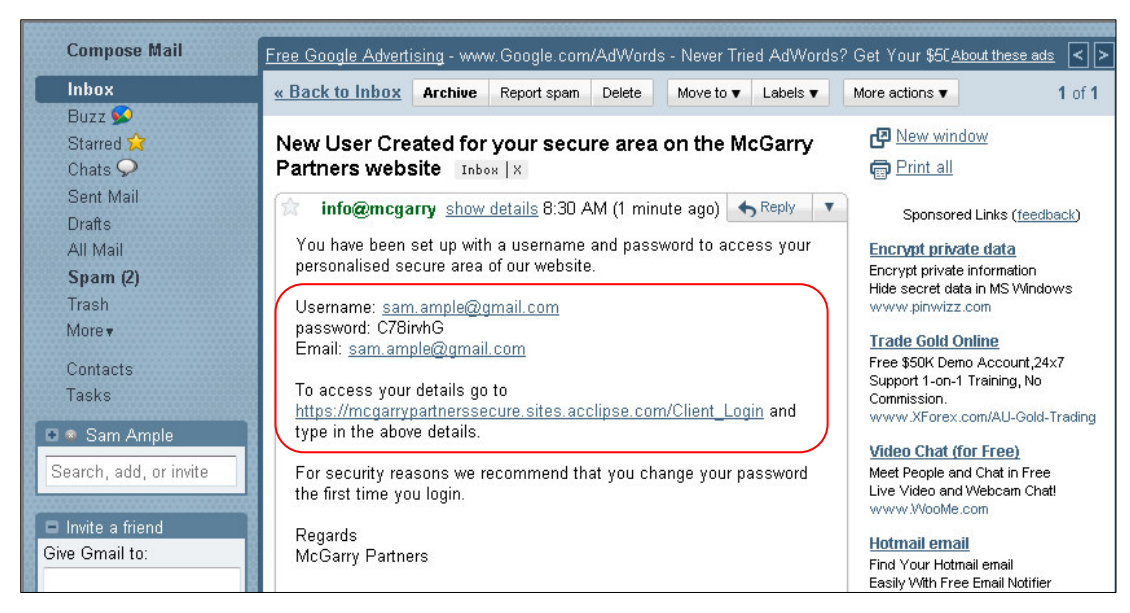

2. Click the link to access the login screen and enter the details supplied in the email.

| New Secure                           | Area Web Address                                                                     |                               |
|--------------------------------------|--------------------------------------------------------------------------------------|-------------------------------|
| We have recent                       | ly moved our secure area to a new web server. Our secure area is now access          | ible by a new web address:    |
| https://mcgarry                      | partnerssecure.sites.acclipse.com/                                                   |                               |
| Please update                        | your bookmarks.                                                                      |                               |
| Secure Area                          | a                                                                                    |                               |
| Please enter yo                      | ur username and password below to login to the Secure Area of our website.           |                               |
| Username:<br>Password:               | sam.ample@gmail.com                                                                  |                               |
|                                      | Login                                                                                |                               |
| This is where o<br>financial report: | ur clients can login to their own personalised secure area to access documents<br>5. | s, files, accounting data and |

3. Upon your first login, you will be prompted to reset your password. We recommend that you change this to something personalised yet secure.

| Password Reset Required                                                                                                    |
|----------------------------------------------------------------------------------------------------|
| You have logged in using a temporary password. Please reset your password before continuing to the Secure Area of our website. |
| New Password:                                                                                                    |
| Confirm New Password:                                                                                                    |
| Save                                                                                                    |

4. Once your password has been changed, you will be directed to your secure area main screen. From here, you can navigate using the tabs on the top link bar.

| Secure Home                    | Documents                               | Upload Files                            | User Details                               | Logout                   |                                            |
|--------------------------------|-----------------------------------------|-----------------------------------------|--------------------------------------------|--------------------------|--------------------------------------------|
| Welcome -                      | Sample                                  |                                         |                                            |                          |                                            |
| Welcome to y                   | our personalised,                       | , secure area of ou                     | ır web site.                               |                          |                                            |
| We're excited<br>access to you | about this develo<br>r files, documents | pment in our acco<br>s, accounting data | unting practice and<br>and financial repor | the opportunity w<br>ts. | e have to extend our service to offer 24/7 |
| We welcome                     | any feedback on (                       | other Internet servi                    | ces you would valu                         | e.                       |                                            |
| Best regards,                  |                                         |                                         |                                            |                          |                                            |
| McGarry Partn                  | ers                                     |                                         |                                            |                          |                                            |

#### Accessing Your Secure Area Generally

1. The Client Portal can always be accessed via the link on the McGarry Partners website: <u>www.mcgarrypartners.com.au</u>

| McGarry Partners is a progressive fir<br>servicing the needs of a diverse rand | m of Chartered Accountants that has been |
|--------------------------------------------------------------------------------|------------------------------------------|
| Services since 1978.                                                           | > May-June 2010                          |
|                                                                                | > February-March 2                       |
| <ul> <li>Professional Services</li> </ul>                                      | Taxation Planning                        |
| <ul> <li>Accounting Services</li> </ul>                                        | Financial Planning                       |
| <ul> <li>Auditing Services</li> </ul>                                          | Estate Planning                          |
| Management Services                                                            | Succession Planning                      |
| Superannuation                                                                 | Inward Investments                       |

2. Alternatively, you can add the web address (URL) to your favourites by selecting the 'Favourites' button and selecting 'Add to Favourites...'.

| 🥖 heade | er - Wi | ndows I | nternet Explo | orer prov | ided by McGarry Partne   | ers |
|---------|---------|---------|---------------|-----------|--------------------------|-----|
|         | ) - (   | 🦲 http  | s://mcgarry   | partnerss | ecure.sites.acclipse.cor | n/  |
| File    | Edit    | View    | Favorites     | Tools     | Help                     |     |
| 🔶 Favo  | orites  | ) 🏉 H   | ieader        |           |                          |     |
| 👍 Add   | l to Fa | vorites | •             |           |                          | 4   |

3. Enter the name 'McGarry Partners – Client Portal' so it is easily recognised for future access.

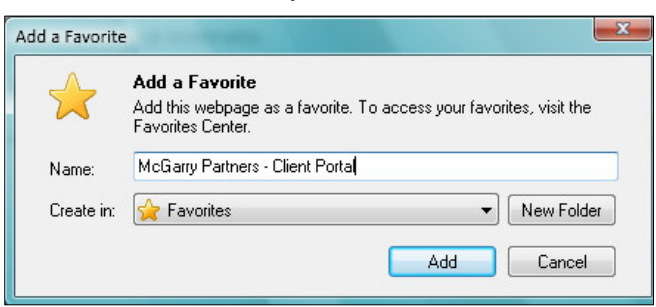

4. To access the portal via your 'Favourites', simply click the 'Favourites' button and select the link.

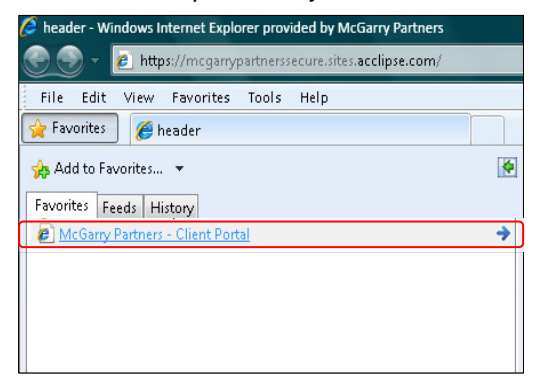

# **Uploading Files**

- 1. Click the 'Upload Files' tab on the top link bar.
- 2. Click in the empty cell then click the 'Select' button to choose a file for upload.

| pload Files - Sam                                                                   | ple                                                                                                    |
|-------------------------------------------------------------------------------------|----------------------------------------------------------------------------------------------------|
| nis is where you can se                                                             | nd confidential documents and your accounting data files in a safe and secure environment.                                                                                                    |
| o send a file, simply clic<br>ould like the file saved i<br>utomatically receive an | k on the "Browse" button to locate the document or file on your computer, then choose the folder you<br>into. Once you click on the "Send File" button, the file will be uploaded to your secure area and we w<br>email letting us know it's there. |
|                                                                                     | Select Remove                                                                                                    |
|                                                                                     | Select Remove                                                                                                    |
|                                                                                     | Select Remove                                                                                                    |
| Add                                                                                 |                                                                                                    |
|                                                                                     |                                                                                                    |
| Send to folder:                                                                     |                                                                                                    |

3. Locate and select the file you wish to upload and click 'Open'.

| Choose File to Upload                                                                                                    |             |             |                             |                 |                      | ×      |
|----------------------------------------------------------------------------------------------------|-------------|-------------|-----------------------------|-----------------|----------------------|--------|
| 😋 🗢 📕 « Document                                                                                                    | s ▶ Up      | oloads      |                             | <b>▼ 4</b> 9 Se | arch                 | Q      |
| 🖣 Organize 👻 🏭 Views                                                                                                    | - 📑         | New Folder  |                             |                 |                      | 0      |
| Favorite Links Favorite Links Favorite Links Folders Folders Folders My Victures My Videos MyHeritage Scanned Documen Updater5 |             | ame         | Date modif<br>xt Document.d | Type<br>oc      | Size                 | Tags   |
| File name:                                                                                                    | -<br>Sample | Text Docume | nt.doc                      | •               | All Files (*.*) Open | Cancel |

4. Repeat the process in the next available cell if additional items are to be transmitted.

| Secure Home      | Documents                                                                                                    | Upload Files                           | User Details                                | Logout                                        |                                                                                   |  |  |  |  |
|------------------|----------------------------------------------------------------------------------------------------|----------------------------------------|---------------------------------------------|-----------------------------------------------|-----------------------------------------------------------------------------------|--|--|--|--|
|                  |                                                                                                    |                                        |                                             |                                               |                                                                                   |  |  |  |  |
| Upload File      | s - Sample                                                                                                    |                                        |                                             |                                               |                                                                                   |  |  |  |  |
|                  |                                                                                                    |                                        |                                             |                                               |                                                                                   |  |  |  |  |
| This is where y  | This is where you can send confidential documents and your accounting data files in a safe and secure environment. |                                        |                                             |                                               |                                                                                   |  |  |  |  |
| To condición     |                                                                                                    |                                        |                                             |                                               |                                                                                   |  |  |  |  |
| would like the t | simply click on tr<br>file saved into. O                                                                           | ne "Browse" buπo<br>nce you click on t | n to locate the doc<br>he "Send File" butti | ument or file on yo<br>on, the file will be i | our computer, then choose the folder you uploaded to your secure area and we will |  |  |  |  |
| automatically r  | eceive an email                                                                                                    | letting us know it                     | s there.                                    |                                               |                                                                                   |  |  |  |  |
|                  |                                                                                                    |                                        |                                             |                                               |                                                                                   |  |  |  |  |
| Sample Text [    | Document.doc                                                                                                    | Select 🗱                               | lemove                                      |                                               |                                                                                   |  |  |  |  |
|                  |                                                                                                    | Select 🗶                               | lemove                                      |                                               |                                                                                   |  |  |  |  |
|                  |                                                                                                    | Select 🗱                               | lemove                                      |                                               |                                                                                   |  |  |  |  |
|                  | _                                                                                                    |                                        |                                             |                                               |                                                                                   |  |  |  |  |
| Add              |                                                                                                    |                                        |                                             |                                               |                                                                                   |  |  |  |  |

5. Click the 'Add' button if sending more than 3 files at a time – a maximum of 5 files (or a combined size of 200MB is allowed).

| iis is where you can send con                                          | fidential doc                  | uments and yo                      | ur accounti              | ng data file:                     | s in a safe a              | nd secure                  | environment.                     |                      |
|------------------------------------------------------------------------|--------------------------------|------------------------------------|--------------------------|-----------------------------------|----------------------------|----------------------------|----------------------------------|----------------------|
|                                                                        |                                |                                    |                          |                                   |                            |                            |                                  |                      |
| ) send a file, simply click on th<br>ould like the file saved into. Or | ie "Browse" b<br>nce vou click | outton to locate<br>on the "Send F | the docum<br>ile" button | ent or file oi<br>the file will l | h your comp<br>de uploader | uter, then<br>I to your se | choose the fol<br>ecure area ani | lder you<br>d we wil |
| itomatically receive an email l                                        | etting us kno                  | w it's there.                      | ne ballon,               | uie me win i                      | Je upioauec                | 1 to your se               | cule alea alli                   | 7 446 4411           |
|                                                                        |                                |                                    |                          |                                   |                            |                            |                                  |                      |
| Sample Text Document.doc                                               | Select                         | <b>X</b> Remove                    |                          |                                   |                            |                            |                                  |                      |
| Sample PDF Document.pdf                                                | Select                         | <b>X</b> Remove                    |                          |                                   |                            |                            |                                  |                      |
| Sample Excel Document.xls                                              | Select                         | Remove                             |                          |                                   |                            |                            |                                  |                      |
| Sample Presentation Docume                                             | Select                         | Remove                             |                          |                                   |                            |                            |                                  |                      |
| Sample JPEG Document.jpg                                               | Select                         | <b>X</b> Remove                    |                          |                                   |                            |                            |                                  |                      |
| Andre                                                                  |                                |                                    |                          |                                   |                            |                            |                                  |                      |
| 4010                                                                   |                                |                                    |                          |                                   |                            |                            |                                  |                      |

# 6. Click 'Send Files' once ready to transmit.

| his is where you can send cor     | nfidential docu | iments and your acc   | counting data files i   | n a safe and secure environment.     |     |
|-----------------------------------|-----------------|-----------------------|-------------------------|--------------------------------------|-----|
| o send a file, simply click on th | ne "Browse" b   | utton to locate the d | ocument or file on y    | our computer, then choose the folder | yo  |
| ould like the file saved into. Or | nce you click o | on the "Send File" bu | utton, the file will be | uploaded to your secure area and w   | e w |
| utomatically receive an email I   | letting us knov | wit's there.          |                         |                                      |     |
|                                   |                 |                       |                         |                                      |     |
| Sample Text Document.doc          | Select          | <b>X</b> Remove       |                         |                                      |     |
| Sample PDF Document.pdf           | Select          | *Remove               |                         |                                      |     |
| Sample Excel Document.xls         | Select          | Remove                |                         |                                      |     |
| Sample Presentation Docume        | Select          | Remove                |                         |                                      |     |
| Sample JPEG Document.jpg          | Select          | *Remove               |                         |                                      |     |
| Add                               |                 |                       |                         |                                      |     |
| Add                               |                 |                       |                         |                                      |     |
|                                   |                 |                       |                         |                                      |     |
|                                   |                 |                       |                         |                                      |     |
| Send to folder:                   |                 |                       |                         |                                      |     |

7. The upload progress bar will appear. Depending on the file size, this may take several minutes to complete.

| Secure Home                                                | Documents                                                     | Upload Files                                         | User Details                                                   | Logout                                       |                                                                                    |
|------------------------------------------------------------|---------------------------------------------------------------|------------------------------------------------------|----------------------------------------------------------------|----------------------------------------------|------------------------------------------------------------------------------------|
| Upload Files                                               | s - Sample                                                    |                                                      |                                                                |                                              |                                                                                    |
|                                                            |                                                               |                                                      |                                                                |                                              |                                                                                    |
| This is where y                                            | ou can send cor                                               | nfidential docur                                     | nents and your acco                                            | unting data files i                          | n a safe and secure environment.                                                   |
| To send a file, s<br>would like the fi<br>automatically re | simply click on th<br>ile saved into. Or<br>aceive an email l | ne "Browse" bu<br>nce you click or<br>etting us know | tton to locate the doo<br>n the "Send File" but<br>it's there. | cument or file on y<br>ton, the file will be | your computer, then choose the folder you uploaded to your secure area and we will |
| Sample Text D                                              | ocument.doc                                                   | Select                                               | Remove                                                         |                                              |                                                                                    |
| Sample PDF D                                               | ocument.pdf                                                   | Select                                               | Remove                                                         |                                              |                                                                                    |
| Sample Excel I                                             | Document.xls                                                  | Select                                               | Remove                                                         |                                              |                                                                                    |
| Sample Preser                                              | ntation Docume                                                | Select                                               | Remove                                                         |                                              |                                                                                    |
| Sample JPEG [                                              | Document.jpg                                                  | Select                                               | Remove                                                         |                                              |                                                                                    |
| Add                                                        | ]                                                             |                                                      |                                                                |                                              |                                                                                    |
|                                                            |                                                               |                                                      |                                                                |                                              |                                                                                    |
|                                                            |                                                               |                                                      |                                                                |                                              |                                                                                    |
|                                                            |                                                               |                                                      |                                                                |                                              |                                                                                    |
| Uploaded :                                                 | 25% (168.00kB ) To                                            | otal 666.74kB                                        |                                                                |                                              |                                                                                    |
|                                                            |                                                               |                                                      |                                                                |                                              |                                                                                    |
| Uploaded 1                                                 | files: 20% (1) Total                                          | l files: 5                                           |                                                                | )                                            |                                                                                    |
|                                                            |                                                               |                                                      |                                                                |                                              |                                                                                    |

8. Once files have been successfully transmitted, a list of the uploaded files will appear beneath the 'Add' button:

| Secure Home D                                                                                                    | ocuments                                                                          | Upload Files                                                               | User Details                                             | Logout                                    |                                                     |                                       |
|----------------------------------------------------------------------------------------------------|-----------------------------------------------------------------------------------|----------------------------------------------------------------------------|----------------------------------------------------------|-------------------------------------------|-----------------------------------------------------|---------------------------------------|
| Upload Files - :                                                                                                    | Sample                                                                            |                                                                            |                                                          |                                           |                                                     |                                       |
| This is where you o                                                                                                 | an send con                                                                       | fidential docume                                                           | nts and your accou                                       | nting data files i                        | ) a safe and secure envir                           | onment.                               |
| To send a file, sim<br>would like the file s<br>automatically recei                                                 | ply click on th<br>aved into. Or<br>ve an email li                                | e "Browse" butto<br>nce you click on th<br>etting us know it's             | n to locate the docu<br>ne "Send File" butto<br>s there. | ument or file on y<br>n, the file will be | our computer, then choos<br>uploaded to your secure | se the folder you<br>area and we will |
|                                                                                                    |                                                                                   | Select XR                                                                  | emove                                                    |                                           |                                                     |                                       |
|                                                                                                    |                                                                                   | Select XR                                                                  | emove                                                    |                                           |                                                     |                                       |
| Add                                                                                                    |                                                                                   |                                                                            |                                                          |                                           |                                                     |                                       |
| Uploaded files:<br>Sample Text Docu<br>Sample PDF Docu<br>Sample Excel Doc<br>Sample Presentati<br>Sample IPEG Docu | ument.doc (22<br>ument.pdf (596<br>ument.xls (138<br>on Document<br>ument.jpg (36 | 016 bytes)<br>5555 bytes)<br>324 bytes)<br>.ppt (8704 bytes)<br>359 bytes) |                                                          |                                           |                                                     |                                       |

9. An email will be automatically sent to our Portal Administrator who will download the files and distribute the documents to the relevant accountant.

# Viewing Uploaded Files

- To view the files you have uploaded, select the 'Documents' tab from the top link bar.
   If no files are visible, click the 'Documents' folder in the left navigation panel.

| Sample                                                           |                   |                          |                |               |
|------------------------------------------------------------------|-------------------|--------------------------|----------------|---------------|
| Views 💌                                                          |                   | Search                   |                | ۾<br>م        |
| avourite Links<br>New<br>Sample<br>Sample<br>Sample<br>Documents | Name<br>Documents | Modified ♀<br>15/07/2010 | Type<br>folder | Size<br>662 K |

3. A list of files will appear. Click the document name to open the file.

| Sample                     |                                             |                        |      |       |
|----------------------------|---------------------------------------------|------------------------|------|-------|
| elow are your personalised | reports and documents. You can download the | ese files at any time. |      |       |
| 🍌 🕨 Sample 🕨 Documen       | ts                                          |                        |      |       |
| Views 🔻                    |                                             | Search                 |      | م     |
| Favourite Links            | Name                                        | Modified ≎             | Type | Size  |
| New                        | 📓 Sample JPEG Document                      | 15/07/2010             | jpg  | 36 K  |
| Sample                     | 📓 Sample Presentation Document              | 15/07/2010             | ppt  | 9 K   |
|                            | 🗐 Sample Excel Document                     | 15/07/2010             | xls  | 14 KI |
|                            | Sample PDF Document                         | 15/07/2010             | pdf  | 583 K |
| 4 Sample                   | 🗐 Sample Text Document                      | 15/07/2010             | doc  | 22 K  |

# Viewing Files Uploaded by McGarry Partners

You will receive an automatically generated email notification advising that a file has been uploaded by McGarry Partners.

1. Click the link contained in the email and complete login screen.

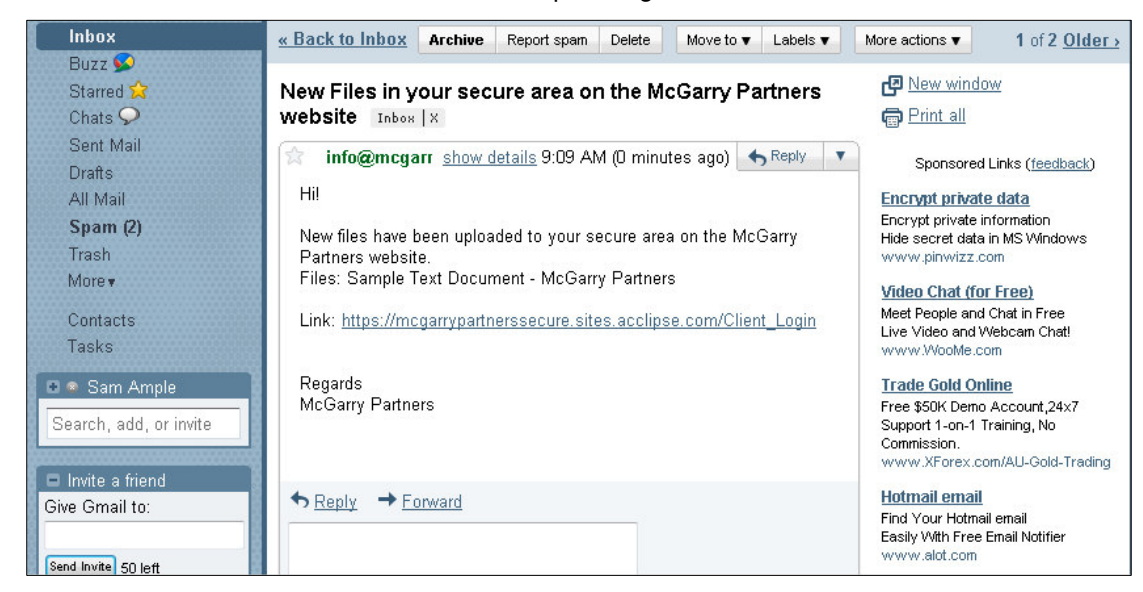

2. The file will be listed under your Documents.

| iow are your personalis | ed reports and documents. You can download these | files at any time. |      |       |
|-------------------------|--------------------------------------------------|--------------------|------|-------|
| ▶ Sample ▶ Docur        | nents                                            | Comple             |      |       |
|                         |                                                  | Search             | -    | 4     |
| Isample ▷ Documents     |                                                  | Modified ₹         | lype | Size  |
|                         | Sample IPEG Document                             | 15/07/2010         | ing  | 22 N  |
|                         | Sample Presentation Document                     | 15/07/2010         | npt  | 9 K   |
|                         | Sample Excel Document                            | 15/07/2010         | xls  | 14 K  |
|                         | Sample PDF Document                              | 15/07/2010         | pdf  | 583 K |
|                         | Sample Text Document                             | 15/07/2010         | doc  | 22 K  |

3. Click on the document name to open the file.

# **Changing Your Details**

1. You may change your details at any time by selecting the 'User Details' tab on the top link bar. Ensure that any changes made are saved.

| Secure Home                                                                                                    | Documents       | Upload Files | User Details | Logout |  |  |
|----------------------------------------------------------------------------------------------------|-----------------|--------------|--------------|--------|--|--|
| Edit your D                                                                                                    | etails - Samp   | le           |              |        |  |  |
| Welcome to the user details area. This page gives you the opportunity to change or update your login details and your<br>password. When you have made the changes you need, just click on 'Save' to confirm your details. |                 |              |              |        |  |  |
| You may ed                                                                                                    | it your user de | tails here.  |              |        |  |  |
| User Login N:                                                                                                    | ame sam.ampl    | e@gmail.com  |              |        |  |  |
| Name                                                                                                    | Sam Ample       | !            |              |        |  |  |
| Email                                                                                                    | sam.ample       | @gmail.com   |              |        |  |  |
| Password                                                                                                    |                 | •            |              |        |  |  |
| Re Enter Pas:                                                                                                    | sword           |              |              |        |  |  |
|                                                                                                    | Save            |              |              |        |  |  |
|                                                                                                    |                 |              |              |        |  |  |

2. Alternatively, you may contact our Portal Administrator on 07 3217 2477 and update your details over the phone.

# Forgotten Your Password

1. If you have forgotten your password, click the 'forgot your password?' link on the login screen.

| New Secure Area Web Address                                                                                         |  |  |  |
|----------------------------------------------------------------------------------------------------|--|--|--|
| We have recently moved our secure area to a new web server. Our secure area is now accessible by a new web address: |  |  |  |
| https://mcgarrypartnerssecure.sites.acclipse.com/                                                                   |  |  |  |
| Please update your bookmarks.                                                                                       |  |  |  |
| Secure Area                                                                                                    |  |  |  |
| Please enter your username and password below to login to the Secure Area of our website.                           |  |  |  |
| Username: sam.ample@gmail.com<br>Password:<br>forgot your password?<br>Login                                        |  |  |  |

2. A new temporary password will be emailed to you.

| New Secure Are                                | a Web Address                                                                                   |
|-----------------------------------------------|-------------------------------------------------------------------------------------------------|
| We have recently mo                           | ved our coeuro aroa to a new web conor. Our coeuro aroa io new accoscible by a new web address: |
| https://mcgarrypartne<br>Please update your t | A new temporary password has been created and emailed to the secure user "sam.ample@gmail.com". |
| Please enter your us                          | ОК                                                                                              |
| e<br>Processing                               | Please wait                                                                                     |

3. Click the link in the email to access the login screen. You will be prompted to change your password.

| Compose Mail                                              | Archive Your Files - www.recall.com.au - Keep your Documents Safe & Secure Let Us Man:About these ads < >                                                                                                    |  |  |  |
|-----------------------------------------------------------|----------------------------------------------------------------------------------------------------|--|--|--|
| Inbox                                                     | <u>« Back to Inbox</u> Archive Report spam Delete Move to ▼ Labels ▼ More actions ▼ 1 of 3 <u>Older →</u>                                                                                                    |  |  |  |
| Buzz S<br>Starred 😭<br>Chats 🔎<br>Sent Mail<br>Drafts     | Secure User Password Reminder Inbox ×       Imbox ×       Imbox × |  |  |  |
| All Mail<br><b>Spam (2)</b><br>Trash<br>More <del>∎</del> | Your Secure Area log in has been reset. This email contains your new temporary log in details, enabling you to log into the secure area of <u>http://mcgarrypartnerssecure.sites.acclipse.com/</u> .<br>Your user name is the email address used to receive this message.                                                                                                    |  |  |  |
| Contacts<br>Tasks                                         | Your password is: QAd60TY3 Request Free Demo of MOVER<br>to securely manage/encrypt data                                                                                                    |  |  |  |

4. Alternatively, you may contact our Portal Administrator on 07 3217 2477 and change your password over the phone.

# Forgotten Your Username

- 1. Your username is set as your email address by default.
- 2. If you have forgotten your username, you will need to contact our Portal Administrator to reset this over the phone.

## **General Queries**

Should you have any queries or require any additional assistance, please do not hesitate to contact our Portal Administrator on 07 3217 2477.

Alternatively, you may email any queries to <u>info@mcgarrypartners.com.au</u> and we will respond by the next business day.